## **Bill Approval Usability**

| Description                       |                                  | Ном То                                                                                                    |
|-----------------------------------|----------------------------------|----------------------------------------------------------------------------------------------------|
| 1. Create Bill<br>for<br>Approval | A. User is not a vendor contacts | Go to <b>Purchasing</b> > <b>Bills</b> > click <b>New</b> button<br>• <b>Type</b> will show <b>Bill</b> by default                                                                                                    |
|                                   |                                  | Select Vendor  • following fields will be filled in automatically  o Ship From Ship Via Terms Contact                                                                                                    |
|                                   |                                  | If vendor has existing <b>PO</b> or <b>IR</b> , <b>Add Inventory Receipt</b> screen will open <ul> <li>Close screen or select items to add on your bill</li> </ul>                                                                                                    |
|                                   |                                  | Enter Invoice No                                                                                                    |
|                                   |                                  | Bill - AP's Sample Vendor      Bill - AP's Sample Vendor      Rew Save Search Delete Undo Print Duplicate Post Add Receipt Approve Reject Close      Details Prepaid and Debit memos Attachments Comments Audit Log                                                                                                    |
|                                   |                                  | Type:       Bili       Ship From:       AP's Sample Vendor Location       Contact:       Af         Vendor       AP's Sample Vendor       Ship From:       AP's Company Location       Ordered By:       Af         Invoice Date:       09/03/2015       Date:       09/03/2015       Ship Via:       Truck       Due Date:       0         Location:       AP's Company Location       V       Terms       3% 5 Net 15       V       Reference:         View       Remove       Get previous details       Layout + Y       Filter Records (F3)       Ta         Contract       Item No.       Description       Ordered       Billed       Discoun       Ta |
|                                   |                                  | Ap <sup>2</sup> s Test Ave<br>Albary, NY 12233<br>United States     Require Approval     Require Approval     Avaiting approval                                                                                                    |
|                                   |                                  | Ship To: Ar Shan Street Belefontane, OH 43311 United States  Status will display Awaiting Approval  American and Deject butters will be visible                                                                                                    |
|                                   |                                  | Approve and Reject buttons will be visible                                                                                                    |
|                                   |                                  | Save and close.                                                                                                    |

|                    | B. User is a<br>vendor contact | Log in as vendor contact  Available menus for vendor contact  Menu  Filter Menu  Filter Menu  Forvites  Vendor  Vendor  Bill                                                                                                    |
|--------------------|--------------------------------|----------------------------------------------------------------------------------------------------|
|                    |                                | Go to Vendor > Bill > click New button<br>• Type will show Bill by default<br>• Vendor will default to the Vendor of the contact<br>• Require Approval is checked by default                                                                                                    |
|                    |                                | Add details and save.                                                                                                    |
| 2. Approving bills |                                | Log in using the credentials of one of the approver included in the Vendor's Approval List.                                                                                                    |
|                    |                                | Entity - AP's Sample Vendor     Fentre Records Refresh Delete Undo Additional Close     Entity Vendor Split Farm Locations Contacts Netes History Attachments Custom Audit Log     Detail Credit Card Reconciliation     Type:     Company     Approval List: Admin List     Approval List: Admin List     Approval List: Admin List     Approval List: Admin List     Pay To:     Pay To:     Pay To:     Pay To:     Pay To:     Approval List: Admin List     Approval List: Admin List     Pay To:     Approval List: Admin List     Approval List: Admin List     Pay To:     Approval List: Admin List     Approval List: Admin List     Pay To:     Approval List: Admin List     Approval List: Admin List |

|  | 1. Approve bills | Ways to Approve bills:                                                                                                    |
|--|------------------|----------------------------------------------------------------------------------------------------|
|  |                  | 1. From Vendor Expense Approval, check <b>Approved</b> and click <b>Save</b>                                                                                                    |
|  |                  | Due Date Approved Rejected Reaso                                                                                                    |
|  |                  | 08/20/2015                                                                                                    |
|  |                  | 09/18/2015                                                                                                    |
|  |                  |                                                                                                    |
|  |                  | 2. Open bill transaction and click button <b>Approve</b> then <b>Save</b> .                                                                                                    |
|  |                  | Post Add Receipt Approve Reject Close                                                                                                    |
|  |                  | Once bill is approved, it will be removed from the Vendor Expense Approval list                                                                                                    |
|  |                  | Log in as user that is not a vendor contract. Bill will have the status Approved                                                                                                    |
|  |                  | Approval                                                                                                    |
|  |                  |                                                                                                    |
|  |                  | Require Approval: Status: Approved                                                                                                    |
|  |                  | Approval Notes:                                                                                                    |
|  |                  | These are ready for posting.                                                                                                    |
|  | 2. Reject bills  | Ways to Reject bills:                                                                                                    |
|  |                  | 1. From Vendor Expense Approval, check <b>Rejected</b> and click <b>Save</b>                                                                                                    |
|  |                  | Vendor Expense Approval                                                                                                    |
|  |                  | Save Undo Reload Close                                                                                                    |
|  |                  | Bill Id Vendor ID Name Vendor Invoice # Bill Total Due Date Approved Rejected Reason                                                                                                    |
|  |                  | BL-455/38         0001005013         AP's Sample Vendor         36545         7/500.00         08/20/2015         Image: Comparison of the comparison of the comparison o |
|  |                  |                                                                                                    |
|  |                  | 2. Open bill transaction and click button <b>Reject</b> then <b>Save</b> .                                                                                                    |
|  |                  | Post Add Receipt Approve Reject Close                                                                                                    |
|  |                  | Once bill is rejected, it will be removed from the Vendor Expense Approval list                                                                                                    |

|  | Log in as user that is not a vendor contract. Bill. will have the status Rejected                                                                                                    |
|--|----------------------------------------------------------------------------------------------------|
|  | Approval                                                                                                    |
|  | Require Approval: 🔲 Status: Rejected                                                                                                    |
|  | Approval Notes:                                                                                                    |
|  |                                                                                                    |
|  |                                                                                                    |
|  | These bill is still not allowed to be posted.                                                                                                    |
|  | To re-send for approval, check again Require Approval checkbox and select Yes on message:                                                                                                    |
|  | iRely i21 X                                                                                                    |
|  | Editing this transaction requires to re-enable approval process. Do you want to continue?                                                                                                    |
|  | Yes No                                                                                                    |
|  | Status will not again change to Awaiting Approval                                                                                                    |
|  | Approval                                                                                                    |
|  | Require Approval: 🔽 Status: Awaiting approval                                                                                                    |
|  | Approval Notes:                                                                                                    |
|  |                                                                                                    |
|  |                                                                                                    |
|  | Edit and save.                                                                                                    |
|  | I his will be available again on the Approver's Vendor Expense Approval list and is ready to be approved or rejected.                                                                                                    |
|  | S Vendor Expense Approval                                                                                                    |
|  | Save Undo Reload Close                                                                                                    |
|  | Bill Id         Vendor ID         Name         Vendor Invoice ≠         Bill Total         Due Date         Approved         Rejected         Reason           BL-45831         0001005013         AP's Sample Vendor         657458         2,000.00         09/18/2015         ■ |